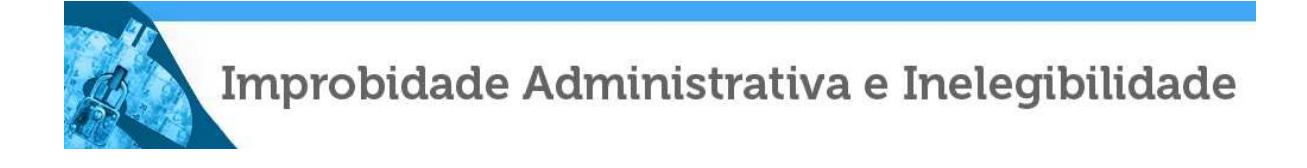

## Passo a passo de acesso ao Cadastro Nacional de Condenações Cíveis por Ato de Improbidade Administrativa e Inelegibilidade do Conselho Nacional de Justiça - CNJ

1) Acesse ao sítio eletrônico do Conselho Nacional de Justiça: www.cnj.jus.br;

2) Clique no campo "Sistemas", inserto na aba superior da página;

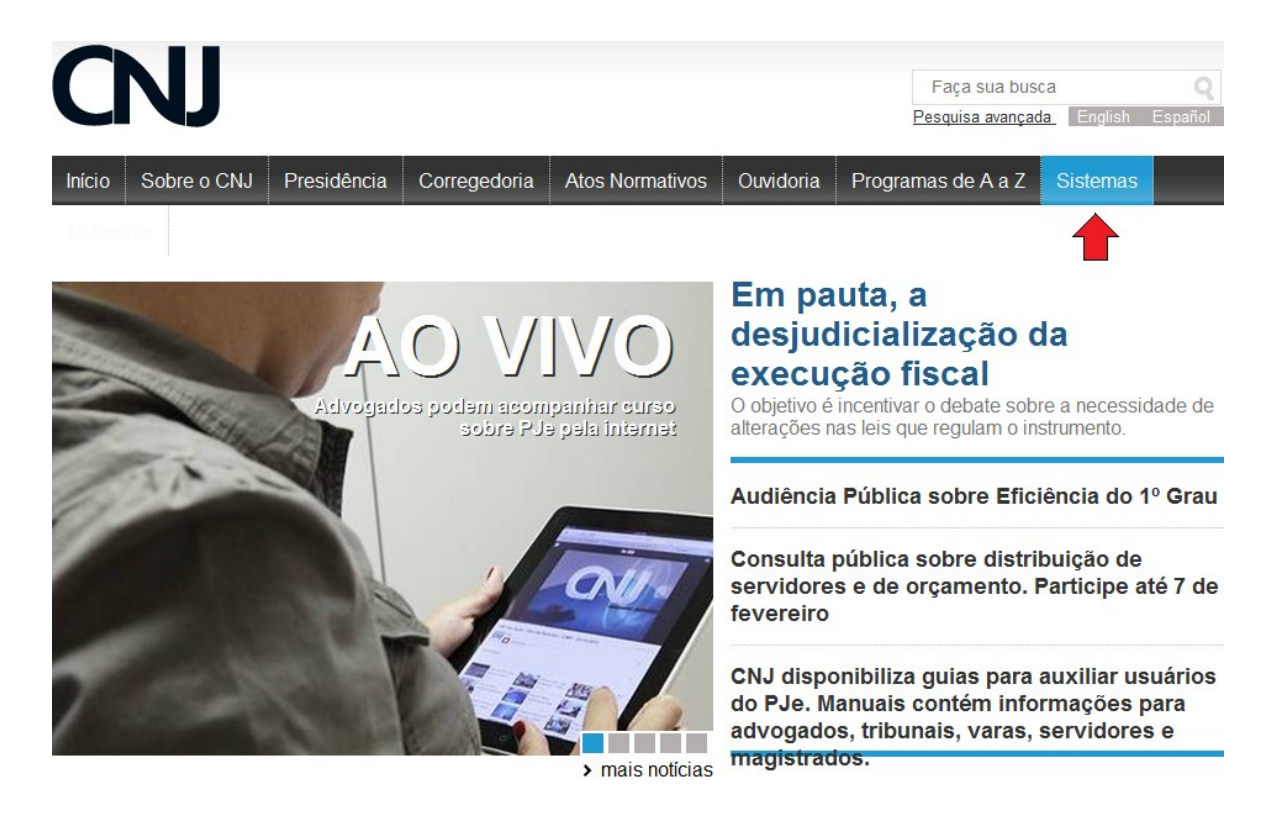

3) Clique no item "Cadastro Nacional de Condenações Cíveis por Ato de Improbidade Administrativa e Inelegibilidade" integrante dos sistemas da "CORREGEDORIA";

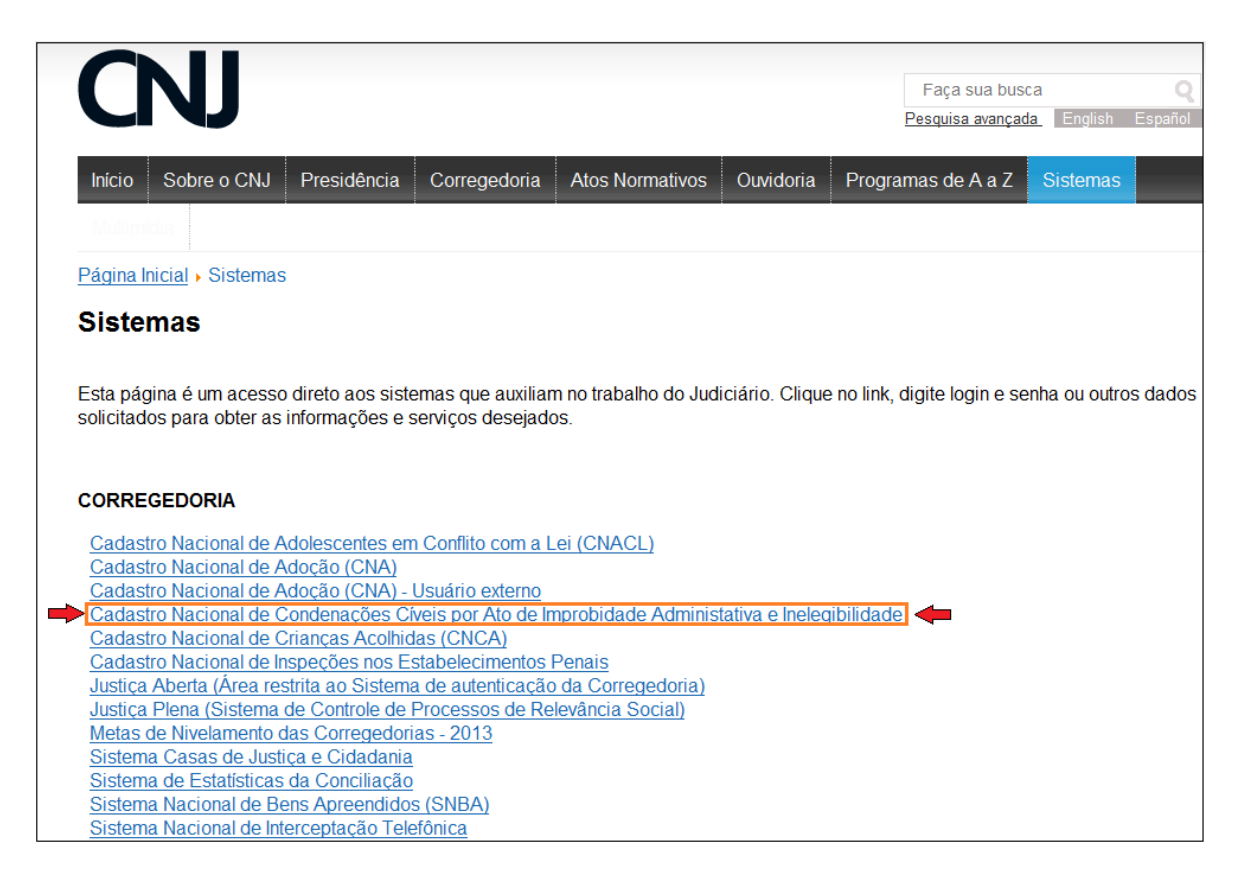

4) Na tela de login do Sistema de Controle de Acesso, insira CPF do usuário e senha.

| Tela de login do Sistema de Controle de Acesso |                                                                                |  |  |
|------------------------------------------------|--------------------------------------------------------------------------------|--|--|
| CNJ CONSELHO<br>NACIONAL<br>DE JUSTIÇA         | Sistema de<br>Controle de Acesso                                               |  |  |
|                                                |                                                                                |  |  |
|                                                | Senha: ••••••• Entrar                                                          |  |  |
|                                                | Para maiores informações:<br>⊠sistemasnacionais@cnj.jus.br<br>▲ (61) 2326-5353 |  |  |
|                                                | Sistema de Controle de Acesso - Conselho Nacional de Justiça                   |  |  |

5) Tela de seleção dos sistemas, nesta tela clique no campo "<u>Cadastro</u> <u>Nacional de Condenações por Ato de Improbidade Administrativa e</u> <u>Inelegibilidade</u>"

| CNJ CONSELHO<br>NACIONAL<br>DE JUSTIÇA                                                                                                    | Sist<br>Cor                                                                                          | ema de<br>Itrole de Acesso                                                                                                    |
|----------------------------------------------------------------------------------------------------|----------------------------------------------------------------------------------------------------|----------------------------------------------------------------------------------------------------|
| rincipal Usuários Órgãos Chamados Comunicado Interno Outros                                                                                                    | ۲                                                                                                    | Voltar 👩 Manual 🔞 Sa                                                                                                    |
|                                                                                                    |                                                                                                    |                                                                                                    |
| Sistema                                                                                                    | Sigla                                                                                                | Perfil                                                                                                    |
| Sistema                                                                                                    | Sigla                                                                                                | Perfil                                                                                                    |
| Cadastro Nacional de Adolescentes em Conflito com a Lei                                                                                                    | CNACL                                                                                                | Administrador Regional                                                                                                    |
| Sistema                                                                                                    | Sigla                                                                                                | Perfil                                                                                                    |
| Cadastro Nacional de Adolescentes em Conflito com a Lei                                                                                                    | CNACL                                                                                                | Administrador Regional                                                                                                    |
| Cadastro Nacional de Condenações por Ato de Improbidade Administrativa e Inelegibilidade                                                                                                    | CNCIAI                                                                                               | Administrador Regional                                                                                                    |
| Sistema                                                                                                    | Sigla                                                                                                | Perfil                                                                                                    |
| Cadastro Nacional de Adolescentes em Conflito com a Lei                                                                                                    | CNACL                                                                                                | Administrador Regional                                                                                                    |
| Cadastro Nacional de Condenações por Ato de Improbidade Administrativa e Inelegibilidade                                                                                                    | CNCIAI                                                                                               | Administrador Regional                                                                                                    |
| Cadastro Nacional de Crianças Acolhidas                                                                                                    | CNCA                                                                                                 | Administrador Regional                                                                                                    |
| Sistema                                                                                                    | Sigla                                                                                                | Perfil                                                                                                    |
| Cadastro Nacional de Adolescentes em Conflito com a Lei                                                                                                    | CNACL                                                                                                | Administrador Regional                                                                                                    |
| Cadastro Nacional de Condenações por Ato de Improbidade Administrativa e Inelegibilidade                                                                                                    | CNCIAI                                                                                               | Administrador Regional                                                                                                    |
| Cadastro Nacional de Crianças Acolhidas                                                                                                    | CNCA                                                                                                 | Administrador Regional                                                                                                    |
| Cadastro Nacional de Entes Públicos                                                                                                    | CNEP                                                                                                 | Consulta                                                                                                    |
| Sistema                                                                                                    | Sigla                                                                                                | Perfil                                                                                                    |
| Cadastro Nacional de Adolescentes em Conflito com a Lei                                                                                                    | CNACL                                                                                                | Administrador Regional                                                                                                    |
| Cadastro Nacional de Condenações por Ato de Improbidade Administrativa e Inelegibilidade                                                                                                    | CNCIAI                                                                                               | Administrador Regional                                                                                                    |
| Cadastro Nacional de Crianças Acolhidas                                                                                                    | CNCA                                                                                                 | Administrador Regional                                                                                                    |
| Cadastro Nacional de Entes Públicos                                                                                                    | CNEP                                                                                                 | Consulta                                                                                                    |
| Cadastro Nacional de Inspeções nos Estabelecimentos Penais                                                                                                    | CNIEP                                                                                                | Administrador Regional                                                                                                    |
| Sistema                                                                                                    | Sigla                                                                                                | Perfil                                                                                                    |
| Cadastro Nacional de Adolescentes em Conflito com a Lei                                                                                                    | CNACL                                                                                                | Administrador Regional                                                                                                    |
| Cadastro Nacional de Condenações por Ato de Improbidade Administrativa e Inelegibilidade                                                                                                    | CNCIAI                                                                                               | Administrador Regional                                                                                                    |
| Cadastro Nacional de Crianças Acolhidas                                                                                                    | CNCA                                                                                                 | Consulta                                                                                                    |
| Cadastro Nacional de Entes Públicos                                                                                                    | CNEP                                                                                                 | Administrador Regional                                                                                                    |
| Cadastro Nacional de Inspeções nos Estabelecimentos Penais                                                                                                    | CNIEP                                                                                                | Administrador Regional                                                                                                    |
| Justiça Plena                                                                                                    | SAPRS                                                                                                | Acesso ao sistema                                                                                                    |
| Sistema                                                                                                    | Sigla                                                                                                | Perfil                                                                                                    |
| Cadastro Nacional de Adolescentes em Conflito com a Lei                                                                                                    | CNACL                                                                                                | Administrador Regional                                                                                                    |
| Cadastro Nacional de Condenações por Ato de Improbidade Administrativa e Inelegibilidade                                                                                                    | CNCIAI                                                                                               | Administrador Regional                                                                                                    |
| Cadastro Nacional de Crianças Acolhidas                                                                                                    | CNCA                                                                                                 | Consulta                                                                                                    |
| Cadastro Nacional de Entes Públicos                                                                                                    | CNEP                                                                                                 | Administrador Regional                                                                                                    |
| Cadastro Nacional de Inspeções nos Estabelecimentos Penais                                                                                                    | CNIEP                                                                                                | Administrador Regional                                                                                                    |
| Justiça Plena                                                                                                    | SAPRS                                                                                                | Acesso ao sistema                                                                                                    |
| Pesquisa de Clima Organizacional do Poder Judiciário                                                                                                    | QDGE                                                                                                 | Servidor público                                                                                                    |
| Sistema                                                                                                    | Sigla                                                                                                | Perfil                                                                                                    |
| Cadastro Nacional de Adolescentes em Conflito com a Lei                                                                                                    | CNACL                                                                                                | Administrador Regional                                                                                                    |
| Cadastro Nacional de Condenações por Ato de Improbidade Administrativa e Inelegibilidade                                                                                                    | CNCIAI                                                                                               | Administrador Regional                                                                                                    |
| Cadastro Nacional de Crianças Acolhidas                                                                                                    | CNCA                                                                                                 | Administrador Regional                                                                                                    |
| Cadastro Nacional de Entes Públicos                                                                                                    | CNEP                                                                                                 | Consulta                                                                                                    |
| Cadastro Nacional de Inspeções nos Estabelecimentos Penais                                                                                                    | CNIEP                                                                                                | Administrador Regional                                                                                                    |
| Justiça Plena                                                                                                    | SAPRS                                                                                                | Acesso ao sistema                                                                                                    |
| Pesquisa de Clima Organizacional do Poder Judiciário                                                                                                    | QDGE                                                                                                 | Servidor público                                                                                                    |
| Resolução 107 - Assistência à Saúde                                                                                                    | R107                                                                                                 | Representante do Tribuna                                                                                                    |
| Sistema<br>Cadastro Nacional de Adolescentes em Conflito com a Lei<br>Cadastro Nacional de Condenações por Ato de Improbidade Administrativa e Inelegibilidade<br>Cadastro Nacional de Crianças Acolhidas<br>Cadastro Nacional de Entes Públicos<br>Cadastro Nacional de Inspeções nos Estabelecimentos Penais<br>Justiça Plena<br>Pesquisa de Clima Organizacional do Poder Judiciário<br>Resolução 107 - Assistência à Saúde<br>Sistema de Acompanhamento de Processos Disciplinares Contra Magistrados                                                                          | Sigla<br>CNACL<br>CNCIAI<br>CNCA<br>CNEP<br>CNIEP<br>SAPRS<br>QDGE<br>R107<br>CADICOR                | Perfil<br>Administrador Regional<br>Administrador Regional<br>Consulta<br>Administrador Regional<br>Acesso ao sistema<br>Servidor público<br>Representante do Tribuna<br>Usuário                                                     |
| Sistema                                                                                                    | Sigla                                                                                                | Perfil                                                                                                    |
| Cadastro Nacional de Adolescentes em Conflito com a Lei                                                                                                    | CNACL                                                                                                | Administrador Regional                                                                                                    |
| Cadastro Nacional de Condenações por Ato de Improbidade Administrativa e Inelegibilidade                                                                                                    | CNCIAI                                                                                               | Administrador Regional                                                                                                    |
| Cadastro Nacional de Crianças Acolhidas                                                                                                    | CNCA                                                                                                 | Administrador Regional                                                                                                    |
| Cadastro Nacional de Entes Públicos                                                                                                    | CNEP                                                                                                 | Consulta                                                                                                    |
| Cadastro Nacional de Inspeções nos Estabelecimentos Penais                                                                                                    | CNIEP                                                                                                | Administrador Regional                                                                                                    |
| Justiça Plena                                                                                                    | SAPRS                                                                                                | Acesso ao sistema                                                                                                    |
| Pesquisa de Clima Organizacional do Poder Judiciário                                                                                                    | QDGE                                                                                                 | Servidor público                                                                                                    |
| Resolução 107 - Assistência à Saúde                                                                                                    | R107                                                                                                 | Representante do Tribunal                                                                                                    |
| Sistema de Acompanhamento de Processos Disciplinares Contra Magistrados                                                                                                    | CADICOR                                                                                              | Usuário                                                                                                    |
| Sistema de Controle de Acesso                                                                                                    | SCA                                                                                                  | Administrador Regional                                                                                                    |
| Sistema<br>Cadastro Nacional de Adolescentes em Conflito com a Lei<br>Cadastro Nacional de Condenações por Ato de Improbidade Administrativa e Inelegibilidade<br>Cadastro Nacional de Crianças Acolhidas<br>Cadastro Nacional de Entes Públicos<br>Cadastro Nacional de Inspeções nos Estabelecimentos Penais<br>Justiça Plena<br>Pesquisa de Clima Organizacional do Poder Judiciário<br>Resolução 107 - Assistência à Saúde<br>Sistema de Acompanhamento de Processos Disciplinares Contra Magistrados<br>Sistema de Controle de Acesso<br>Sistema Nacional de Bens Apreendidos | Sigla<br>CNACL<br>CNCIAI<br>CNCA<br>CNEP<br>CNIEP<br>SAPRS<br>QDGE<br>R107<br>CADICOR<br>SCA<br>SNBA | Perfil<br>Administrador Regional<br>Administrador Regional<br>Administrador Regional<br>Consulta<br>Administrador Regional<br>Acesso ao sistema<br>Servidor público<br>Representante do Tribuna<br>Usuário<br>Administrador Regional |

6) Tela inicial do sistema, Para cadastramento do processo ou condenação/requerido - Clique no campo "Cadastrar"

| Improbidade Admir                                 | nistrativa e Inelegibilidade<br>Usuário: NONO NONONO   |
|---------------------------------------------------|--------------------------------------------------------|
| •                                                 | Links Rápidos<br>Relatório de condenações vencidas     |
| ΧΛΧ                                               | Dúvidas frequentes(FAQs)<br>Exportar Condenações       |
|                                                   | Estatistica de Processos<br>Estatistica de Condenações |
| Últimas alterações<br>Versão 2.0.0.0 - 01/07/2013 |                                                        |
| COPYRIGHT - (                                     | SNJ 2008 - 2013                                        |

7) Os demais passos seguem o Manual do Cadastro Nacional de Condenações por Ato de Improbidade Administrativa e Inelegibilidade do CNJ.